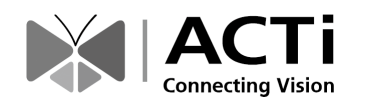

# クイック設置ガイド V222x シリーズエンコーダー

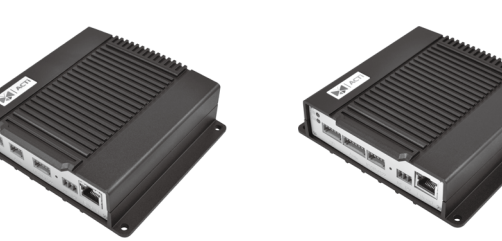

V2221(1チャンネル) V2224(4チャンネル)

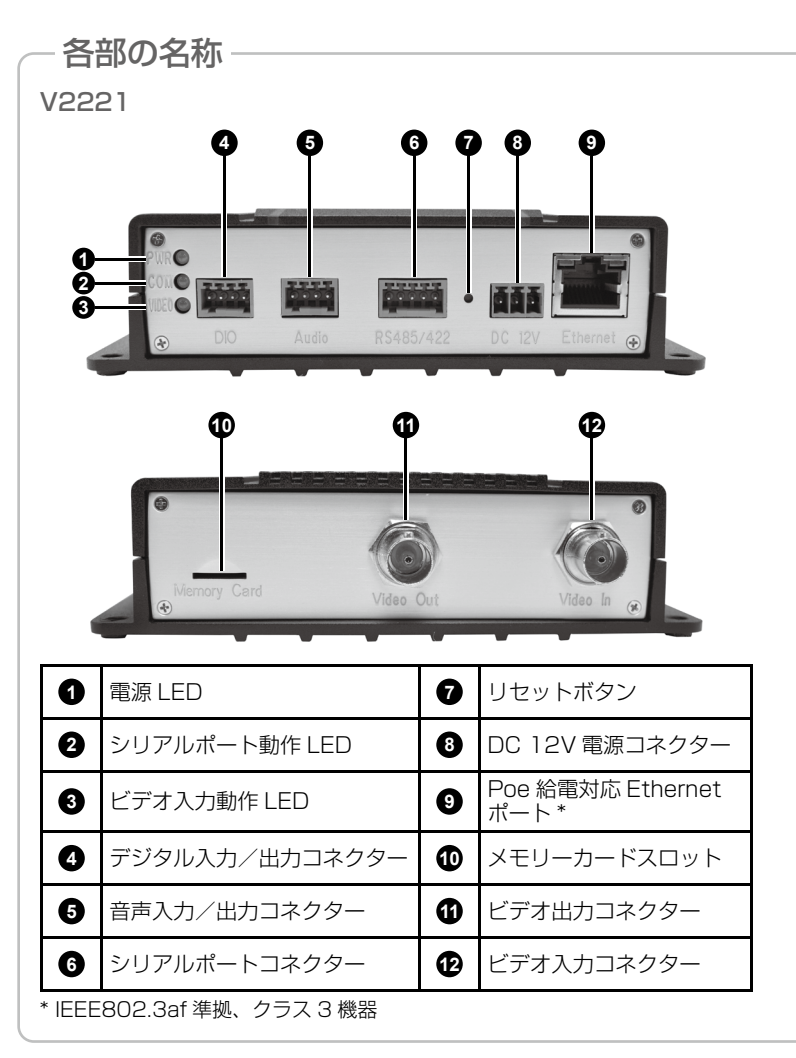

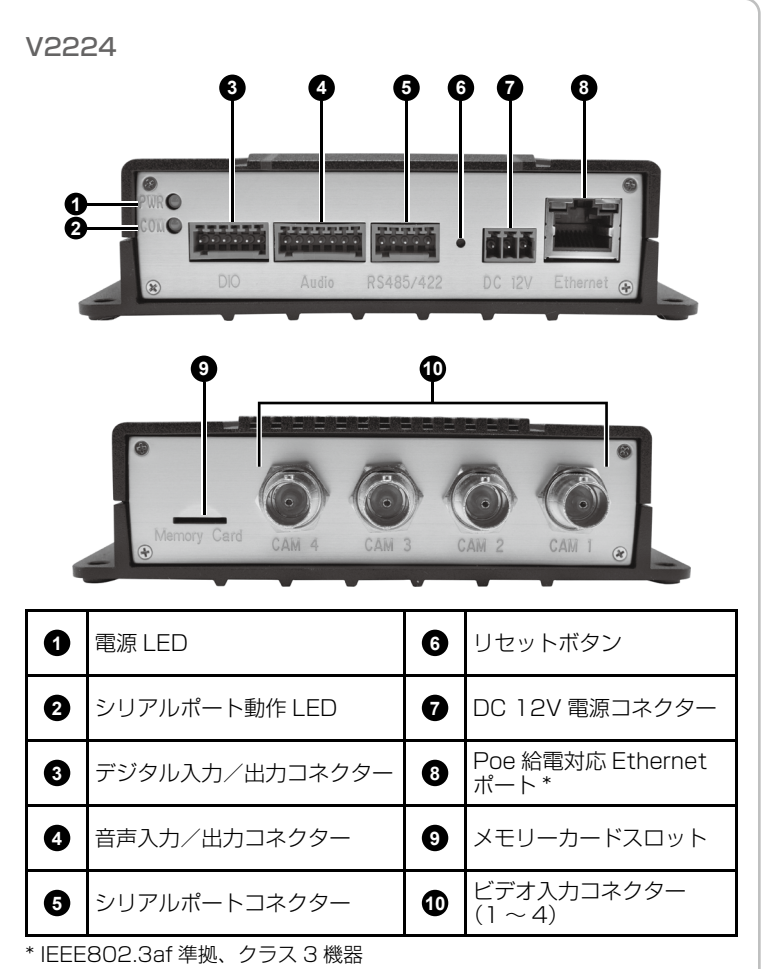

# ステップ3:機器を接続する

## V2221 基本接続例

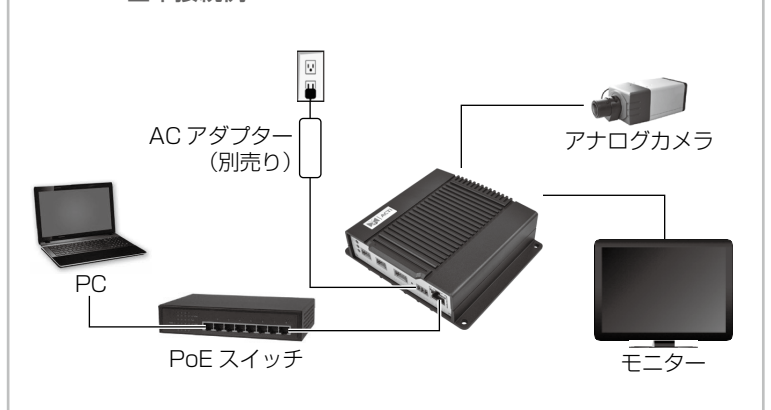

V2224 基本接続例

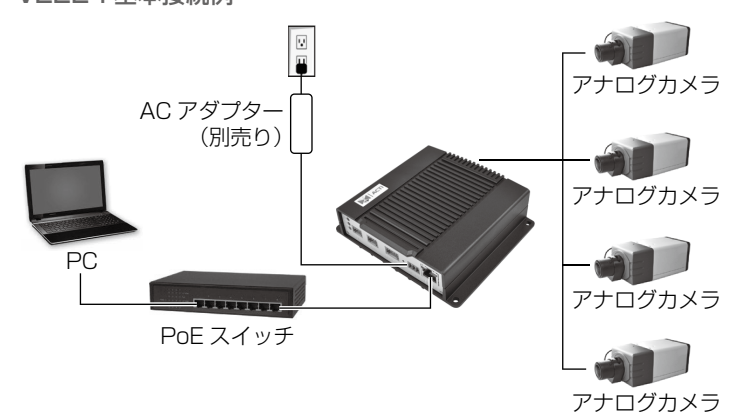

# ステップ4:エンコーダーの設定画面を開く

DHCP サーバー / ルーターのあるネットワークの場合(自動 IP)

- 1. 同じネットワークセグメント内で機器と PC を接続します。エンコー ダーには IP アドレスが自動的に割り当てられます。
- 2. Windows エクスプローラーまたは IP Utility でエンコーダーを探し ます。

#### Windows エクスプローラーを使用する場合

- a. [スタート]、 [マイ コンピューター]、 [ネットワーク]の順に進みます。
- b. エンコーダーのデバイス名をダ ブルクリックします。

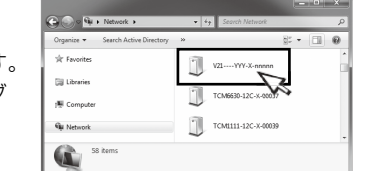

#### IP Utility を使用する場合

- a. ウェブサイトから IP Utility をダウン ロードします。 b. IP Utility を実行し
- てネットワーク機器 の検索を開始しま ਰ. c. エンコーダーの IP
- アドレスをクリック します。
- 3. エンコーダーの IP アドレスが URL バーに入力された状態で、Web Configurator が表示されるので、ステップ5 に進んでログインしま す。

メモ: 設定画面のすべての機能を使用するには、Microsoft Edgeを旧モー ドで起動して使用することをお勧めします。詳細は本機のファームウェア マニュアルを参照してください。

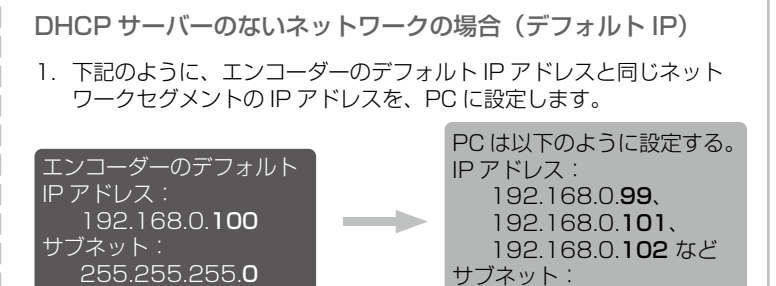

## PC の IP アドレス設定方法

[スタート]、[コントロールパネル]、[ネットワークと共有センター] の順にクリックしてから、下記のように[アダプターの設定の変更] をクリックして表示される画面で IP アドレスを変更します。

255.255.255.**0** 

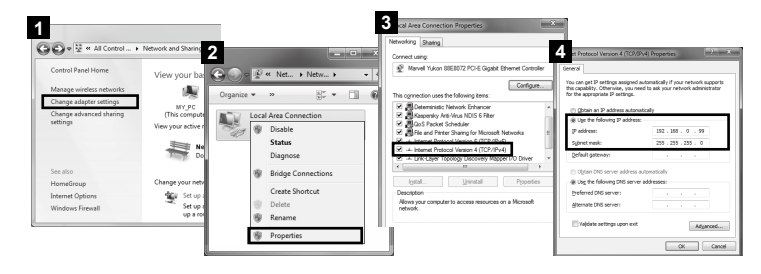

2. ウェブブラウザーを開き、URL アドレスバーに 192.168.0.100 と 入力してから Enter キーを押すと、Web Configurator が表示される ので、ステップ5に進んでログインします。

メモ:設定画面のすべての機能を使用するには、Microsoft EdgeをIEモー ドで起動して使用することをお勧めします。詳細は本機のファームウェア マニュアルを参照してください。

本書には、ビデオエンコーダーを設置して設定画面を開くまでの簡易的な 情報が記載されています。設置と操作方法の詳細は、ウェブサイトにある ハードウェアマニュアルとファームウェアマニュアルを参照してくださ 6

# ステップ1:機器を箱から出す

パッケージに以下のものが含まれていることを確認してください。

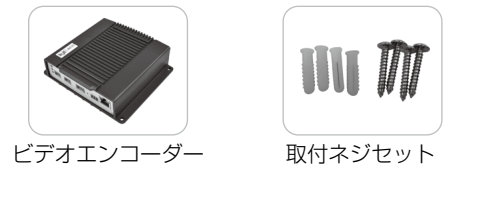

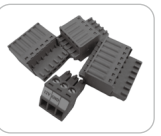

端子台

- 雷源
  音声
- デジタル入力/出力
- シリアル通信

## ステップ2:機器を取り付ける

本機は、壁などの平らな面に直接取り付けることができます。 エンコーダーの天地を逆にして設置することも可能です。本機の周囲に充 分な換気用スペースを確保してください。

付属のネジ4本で機器を 固定します。

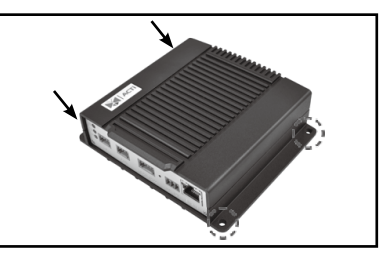

ステップ5:ログインする

1. はじめてエンコーダーにアクセスしたときは、画面の表示に従って管 理者権限を持ったユーザーアカウント(ルートアカアウント)名とパ スワードを設定します。

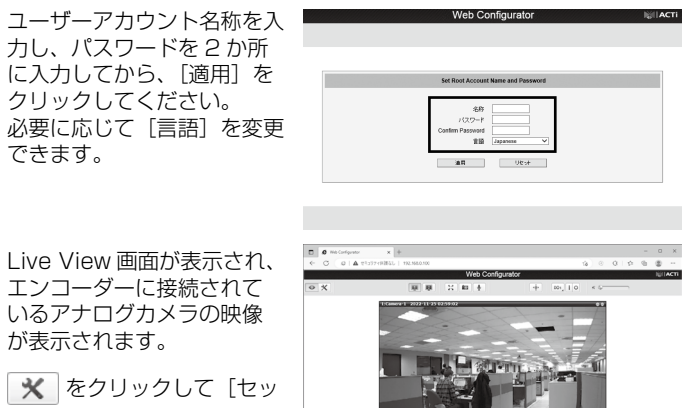

Live View 画面が表示され、 エンコーダーに接続されて

いるアナログカメラの映像

力し、パスワードを2か所

クリックしてください。

できます。

- が表示されます。 2. 🗙 をクリックして [セッ トアップ] メニューを開き、 エンコーダーの設定を変更 できます。
- 3. 以降、エンコーダーの管理画面を開くときは、指定したユーザーアカ ウント名とパスワードを使用してログインします。

詳細な手順については、ウェブサイトからダウンロード可能な「ファーム ウェアマニュアル」を参照してください。

保証についての詳細は、下記の ACTi 社ウェブサイトをご確認ください。 https://www2.acti.com/support/warranty/Warranty\_Policy.asp

本文中の社名や商品名は、各社の登録商標または商標です。

Copyright © 2022, All Rights Reserved